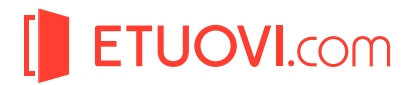

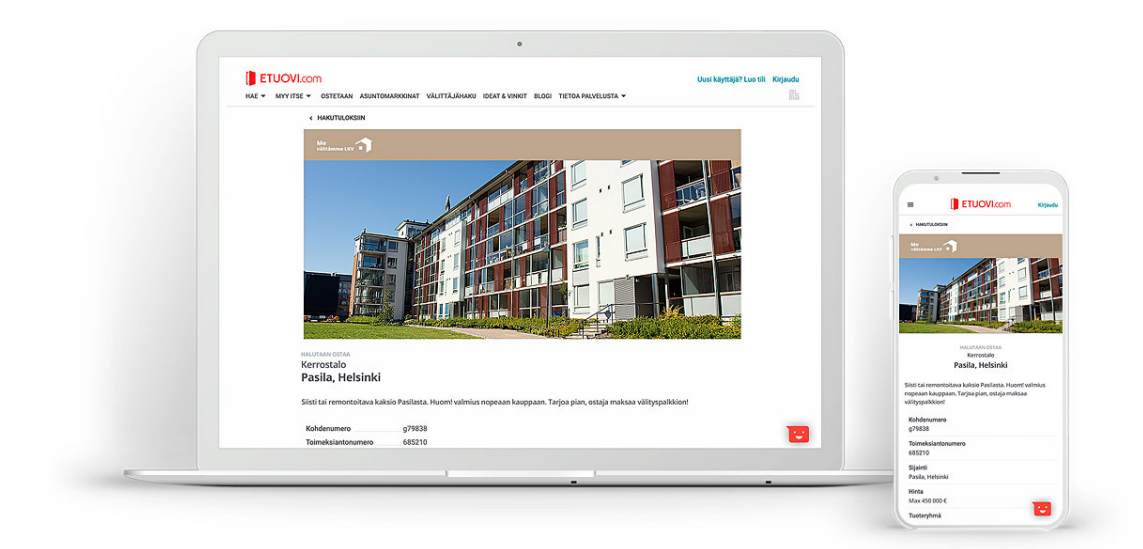

# Näin lisäät ostoilmoi tuksia Etuovi.comiin

## 1. Kirjaudu Etuovi.comin sopimusasiakaspalveluun

| ETUOVI.com sopimusasiakas                          |  |
|----------------------------------------------------|--|
| Sähköpostiosoite 🕑                                 |  |
| Jesti@testifi<br>Salasana                          |  |
| <ul> <li>Pidä minut sisäänkirjautuneena</li> </ul> |  |
| Kirjaudu                                           |  |
| Unohditko salasanan? >                             |  |

Kirjaudu palveluun osoitteessa: https://asiakas.etuovi.com/

Jos sinulla ei ole vielä tunnuksia sopimusasiakaspalveluun, voit pyytää yrityksesi pääkäyttäjän luomaan sinulle tunnukset.

Asiakastukemme auttaa tarvittaessa arkisin klo 10-16: asiakastuki@etuovi.com, 010 633 8200.

2. Siirry Kohteet -sivulle ja klikkaa linkkiä "Lisää uusi ostoilmoitus"

|           | V                            |                       |                 |                    |             |
|-----------|------------------------------|-----------------------|-----------------|--------------------|-------------|
| Â         | KOHTEET                      | TILASTOT              | РӒӒҜӒ҅ҮТТӒЈӒ    | APUA?              |             |
| Lisää uu: | si kohde <b>&gt;</b>   Lisää | ä uusi ostoilmoitus > | Startti >   Nou | isu Plus >   Nousu | >   Kärki > |
|           |                              |                       |                 |                    |             |

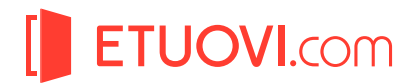

## 3. Täytä ostoilmoituslomakkeen tiedot mahdollisimman kattavasti.

| Ostoilmoituksen tiedot                                                               |                                                                                               |                                                  |                     |                                                    |                                                                          |
|--------------------------------------------------------------------------------------|-----------------------------------------------------------------------------------------------|--------------------------------------------------|---------------------|----------------------------------------------------|--------------------------------------------------------------------------|
| Perustiedot                                                                          |                                                                                               |                                                  |                     | Voit                                               | valita                                                                   |
| Tuoteryhmä <b>*</b>                                                                  | Asunnot                                                                                       | •                                                |                     | useampi                                            | a sijainteja,<br>otyvppejä                                               |
| Sijainti <b>*</b>                                                                    | Sijainti: esim. Tampere                                                                       |                                                  |                     | ja hu                                              | uoneita                                                                  |
| Hinta **                                                                             | Minimi                                                                                        | - Maksimi                                        | €                   | ** Täytä vähintään toinen kentistä                 |                                                                          |
| Asuntotyyppi <b>*</b>                                                                | <ul> <li>Omakotitalo</li> <li>Paritalo</li> <li>Erillistalo</li> <li>Puutalo-osake</li> </ul> | □ Rivitalo<br>□ Luhtitalo<br>□ Kerrostalo        |                     | Voit valita useita asuntotyyppejä                  | /                                                                        |
| Huoneita <b>*</b>                                                                    | □ Yksiö<br>□ 3 huonetta<br>□ 5 huonetta                                                       | │ Kaksio<br>│ 4 huonetta<br>│ Yli 5 huonetta     |                     | Voit valita useita huoneita. Huonelukumäärään ei s | isälly keittiö tai sauna                                                 |
| Asuintilojen pinta-ala **                                                            | Minimi                                                                                        | - Maksimi                                        | m²                  | ** Täytä vähintään toinen kentistä                 |                                                                          |
| Rakennusvuosi                                                                        | Minimi                                                                                        | - Maksimi                                        |                     |                                                    |                                                                          |
| Toimeksiantonumero *                                                                 |                                                                                               |                                                  |                     |                                                    |                                                                          |
| Välityspalkkio                                                                       | Ostotoimeksiannoissa o                                                                        |                                                  | on                  |                                                    |                                                                          |
| Hakutulossivun kuvausteksti                                                          | Hakutulossivulla nä                                                                           | kyvä lyhyt kuvausteksti                          |                     |                                                    |                                                                          |
|                                                                                      | 80 merkkiä jäljellä (i                                                                        | max. 80)                                         |                     |                                                    |                                                                          |
| Ostoilmoituksen kuvaus                                                               | Kerro tarkemmin m<br>hyväkuntoinen asu                                                        | inkälaista kohdetta haet<br>nto omalla tontilla. | aan. E              | isim. Valoisa ja                                   |                                                                          |
|                                                                                      | 3000 merkkiä jäljell                                                                          | á (max. 3000)                                    |                     |                                                    |                                                                          |
| /hteystiedot                                                                         |                                                                                               |                                                  |                     |                                                    |                                                                          |
| Näytä yhteystiedot<br>Oikealla näet välittäjäkortin<br>Voit valita näkyväksi toimist | i, joka näytetään kohteen<br>ton ja välittäjän tiedot tai                                     | kohdesivulla.<br>vaihtoehtoisesti pelkästää      | in toir             | niston tiedot.                                     | Ota yhteyttä<br>Kohdetta myy<br>Essi Esimerkki                           |
| Toimiston tiedot                                                                     | Alma Mediapartners O                                                                          | y Testi                                          | •                   |                                                    | Puh: 0401234123                                                          |
| Välittäjän tiedot                                                                    | Essi Esimerkki                                                                                |                                                  | •                   |                                                    | Alma Mediapartners Oy Testi                                              |
| Ovatko välittäjäkorttisi tiede                                                       | ot oikeat? Muokkaa omia                                                                       | <sup>tietoja</sup> ><br>Varm<br>yhteyst<br>ajan  | ista<br>tiet<br>tas | a, että<br>osi ovat<br>salla!                      | Pyydä arvio kodistasi ><br>Tilaa kohteen myyntiesite ><br>Ota yhteyttä > |
|                                                                                      |                                                                                               |                                                  |                     |                                                    |                                                                          |

**4. Tallenna ja julkaise ilmoitus.** Voit tallentaa ilmoituksen myös keskeneräisenä ja julkaista ostoilmoituksen myöhemmin.

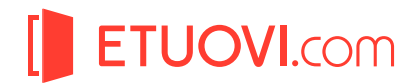

## 5. Löydät <mark>kaikki tehdyt ostoilmoitukset</mark> Kohteet -sivun Ostoilmoitukset-välilehdeltä

| KOHTEI<br>Näytä | ET OSTOILMOITUKSET (14<br>Asunnot 🗸 Kaik | kpl)<br>ki tyypit 🔹 Julkaistut | ▼ Alma Mediapar                       | tners Oy Testi | m<br>os         | tietoja    | maan<br>uksesi<br>a |              |
|-----------------|------------------------------------------|--------------------------------|---------------------------------------|----------------|-----------------|------------|---------------------|--------------|
| Kohde 🌲         | Тууррі 🌲                                 | Sijainti 🍦                     | Selite 👙                              | Koko 🌲         | Hinta 🌲         | Julkaisu 🍦 | Päivitetty 븆        | $\mathbf{V}$ |
| g79878          | Kerrostalo, Luhtitalo, Rivitalo          | Mikkeli                        | Osake Mikkelistä                      | 80 - max       | min - 190000    | 06.05.2020 | 06.05.2020          | 1            |
| g79874          | Kerrostalo                               | Kaleva                         | Kaleva, Tampere, kerrostalo<br>kolmio | 50 - 90        | 100000 - 320000 | 06.05.2020 | 06.05.2020          | 0            |
|                 |                                          |                                |                                       |                |                 |            |                     |              |

Kvnä-ikonista

nääcot

#### 6. Ostotoimeksiannon päättäminen

Ostoilmoitus on voimassa aina 4 kk, jonka jälkeen se poistuu automaattisesti näkyvistä. Voit kuitenkin päättää ostoilmoituksen aikaisemmin tai laittaa sen tarpeen tullen hetkeksi tauolle. Ostoilmoituksen voimassaoloaika alkaa kuitenkin aina ensimmäisestä julkaisusta, eivätkä väliaikaiset tauot näkyvyydessä vaikuta voimassaoloajan pituuteen.

Klikkaa Ostoilmoitukset-välilehden listauksesta haluamaasi ostoilmoitusriviä, kun kyseinen rivi on musta.

| KOHTEI  | ET OSTOILMOITUKSET (15)         | kpl)                      |                                       |                |                 |            |              |   |
|---------|---------------------------------|---------------------------|---------------------------------------|----------------|-----------------|------------|--------------|---|
| Näytä   | Asunnot 👻 Kaiki                 | ki tyypit 🔹 Julkaistut    | ▼ Alma Mediapar                       | tners Oy Testi | •               |            |              |   |
| Kohde 🌲 | Тууррі 🔶                        | Sijainti 🔶                | Selite 🌲                              | Koko 🌲         | Hinta 🌲         | Julkaisu 🌲 | Päivitetty 🖨 |   |
| g82383  | Omakotitalo, Paritalo           | Kangasala, Tornio, Kaleva | hienoa haetaan                        | min - 90       | 500000 - max    | 08.05.2020 | 12.05.2020   | 1 |
| g79878  | Kerrostalo, Luhtitalo, Rivitalo | Mikkeli                   | Osake Mikkelistä                      | 80 - max       | min - 190000    | 06.05.2020 | 08.05.2020   | 0 |
| g79874  | Kerrostalo                      | Kaleva                    | Kaleva, Tampere, kerrostalo<br>kolmio | 50 - 90        | 100000 - 320000 | 06.05.2020 | 06.05.2020   | 0 |

Klikkaa alle avautuvan näkymän Päätä julkaisu -painiketta ja ostoilmoitus poistuu näkyvistä.

| КОНТЕ             | ET OSTOILMOIT                                             | UKSET (15 | kpl)      |                 |            |                |                |               |             |              |            |                             |    |
|-------------------|-----------------------------------------------------------|-----------|-----------|-----------------|------------|----------------|----------------|---------------|-------------|--------------|------------|-----------------------------|----|
| Näytä             | Asunnot                                                   | ▼ Kail    | ki tyypit | •               | Julkaistut | -              | Alma Mediapart | ners Oy Testi |             | •            |            |                             |    |
| Kohde 🌲           | Тууррі                                                    | \$        | Sijainti  |                 | \$         | Selite         | \$             | Koko          | \$<br>Hinta | \$           | Julkaisu 🌲 | Päivitetty 🖨                |    |
| g82383            |                                                           |           |           |                 |            |                |                |               |             |              |            |                             |    |
| ľ                 | Omakotitalo, Paritalo                                     |           | Kangasa   | la, Tornio, Kal | eva        | hienoa haetaan |                | min - 90      |             | 500000 - max | 08.05.2020 | 12.05.2020                  | 1  |
| JULKAIS<br>PÄÄTTY | Omakotitalo, Paritalo<br>TU 8.5.2020<br>MISPÄIVÄ 8.9.2020 |           | Kangasa   | la, Tornio, Kal | eva        | hienoa haetaan |                | min - 90      |             | 500000 - max | 08.05.2020 | 12.05.2020<br>Päätä julkai: | su |